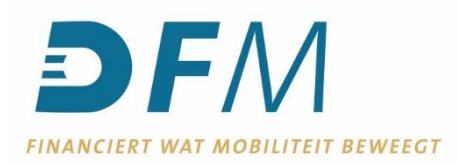

## Handleiding archiveren totaalstanden e-Kompas

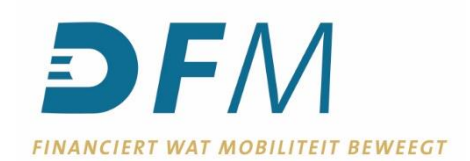

1. Log in op e-Kompas

| DEFM<br>POWERED BY VOLKSWAGEN BANK |                |                 |          |
|------------------------------------|----------------|-----------------|----------|
|                                    | e-K            | lompas          |          |
|                                    | Gebruikersnaam |                 | 1        |
|                                    | Wachtwoord     |                 | <b>a</b> |
|                                    | 2FA Code       |                 |          |
|                                    | Wacht          | woord vergeten? |          |
|                                    | Wacht          | woord wijzigen? |          |
|                                    |                | nloggen         |          |

2. Klik in het linker menu op de financiering waar u een totaalstand voor wilt opslaan. Dit kunnen de volgende financieringen zijn: Voorraad, Verhuur/demofinanciering of Leasekrediet.

|                                                                          |                                     | svddeijssel <mark>afmelden</mark> |
|--------------------------------------------------------------------------|-------------------------------------|-----------------------------------|
| e-Kompas                                                                 | Lopende Overeenkomsten - Alle Produ | kten                              |
| Alle produkten<br>Voorraad<br>Verhuur / Demofinanciering<br>Leasekrediet | Relatie (Alle)                      |                                   |
| Rekening Courant<br>Hypotheken / Leningen<br>Financial Lease             | Overeenkomst Produkt Relatie        |                                   |
| Bankrekeningen<br>Rapportaanvragen<br>Nota's                             |                                     |                                   |
| Betaalmodule                                                             | Rijen 1 t/m 7 van 7 vorige          | volgende rapport                  |

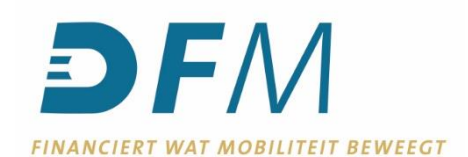

## 3. Klik op 'Rapport' rechts onderin.

|                            | svddeijsse                                      |
|----------------------------|-------------------------------------------------|
| e-Kompas                   | Lopende Overeenkomsten - Voorraad               |
| Alle produkten             |                                                 |
| Voorraad                   |                                                 |
| Verhuur / Demofinanciering |                                                 |
| Leasekrediet               | Relative (Alle)                                 |
| Rekening Courant           | Overeenkomst Produkt Relatie                    |
| Hypotheken / Leningen      | Geen gegevens gevonden. vorige volgende rapport |
| Financial Lease            |                                                 |
| Bankrekeningen             |                                                 |
| Rapportaanvragen           |                                                 |
| Nota's                     |                                                 |
|                            |                                                 |
| Betaalmodule               |                                                 |

 Klik op het drop-down menu bij 'Stand per' en kies de periode uit waar u een totaalstand van wilt opslaan. Klik vervolgens rechts onderin op 'Rapport'.
 Let op! U kunt totaalstanden tot 3 maanden terug downloaden.

| <b>DF</b> M<br>FINANCIERT WAT MOBILITEIT BEWEEGT |                    |                               |                |                            |                | svddeijssel |
|--------------------------------------------------|--------------------|-------------------------------|----------------|----------------------------|----------------|-------------|
| e-Kompas                                         | Aanvragen Rapport  |                               |                |                            |                |             |
| Alle produkten                                   | Rapport<br>Formaat | Saldi per Overeenkomst<br>PDF | ~<br>~         | Uitvoeren<br>Uw referentie | Voorgrond      | ~           |
| Verhuur / Demofinanciering                       | Peildatum          | Heden<br>Heden<br>31-10-2022  |                |                            |                | Uitvoeren   |
| Leasekrediet<br>Rekening Courant                 | Datum on tij       | 30-09-2022<br>31-08-2022      | Ilw referenție |                            | Formaat Omvand | Beschikbaar |
| Hypotheken / Leningen<br>Financial Lease         | Geen gegev         | vens gevonden.                | ownerentee     |                            | vorige         | volgende    |
| Bankrekeningen<br>Rapportaanvragen               |                    |                               |                |                            |                |             |
| Nota's                                           |                    |                               |                |                            |                |             |
| Betaalmodule                                     |                    |                               |                |                            |                |             |

5. Op deze pagina kunt u kiezen in welk bestandstype u uw totaalstand wilt downloaden om deze vervolgens op uw computer op te slaan. U kunt kiezen uit PDF of een zip-bestand.

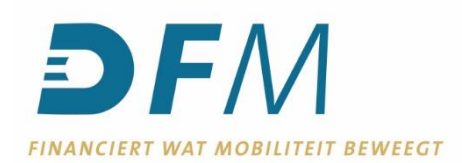

| <b>DF</b> M<br>FINANCIERT WAT MOBILITEIT BEWEEGT | svddeijsr                                      | sel afm |
|--------------------------------------------------|------------------------------------------------|---------|
| e-Kompas                                         | Beschikbare nota's - Inbox                     | ?       |
| Alle produkten                                   | Produkt Rekening Courant   Relatie (Alle)      | ~       |
| Voorraad                                         | Inbox                                          | e       |
| Verhuur / Demofinanciering                       | Factuur<br>Datum nummer Facture turn           |         |
| Leasekrediet                                     | - Datum nummer Factuul type Relate             |         |
| Rekening Courant                                 |                                                | _       |
| Hypotheken / Leningen                            |                                                | -       |
| Financial Lease                                  |                                                | _       |
| Bankrekeningen                                   |                                                | -       |
| Rapportaanvragen                                 |                                                | -       |
| Nota's                                           |                                                | -       |
| Betaalmodule                                     |                                                |         |
| tarieven                                         |                                                | _       |
|                                                  |                                                |         |
|                                                  |                                                |         |
|                                                  |                                                |         |
|                                                  |                                                |         |
|                                                  | Rijen 1 t/m 13 van 318 vorige volgende pdf zip |         |

6. Onderin de browser wordt het bestand gedownload. Open deze na downloaden en sla het bestand vervolgens op, op uw eigen computer.